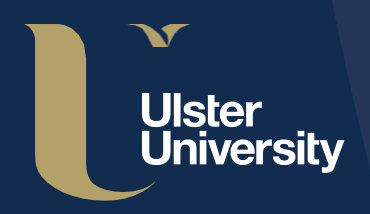

# Ulster University Pure Guide Series

# Managing your Content

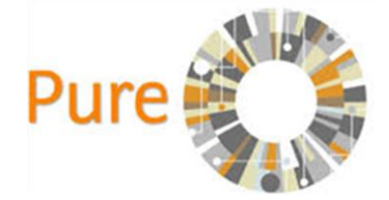

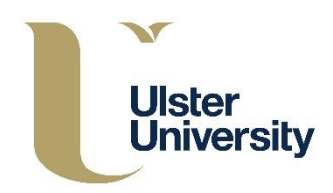

### Your content

As PURE utilizes data from several core university systems, a significant part of your profile's information is automatically synchronized from these systems. This means that any issues or incorrect details should always be corrected in the system of origin rather than PURE itself. Usually this information will appear as non-editable in PURE and you should therefore contact the PURE support team if there are any inaccuracies pure-support@ulster.ac.uk.

**Research grants and projects** are brought into PURE from the Research Grants database. Any issues with the data should be notified in the first instance to the PURE Team <u>pure-support@ulster.ac.uk</u>.

**PhD Researchers data** are synchronized from the Banner Student System. Any issues with the data should be notified in the first instance to the PURE Team <u>pure-support@ulster.ac.uk</u>

Your personal staff details are synchronized from the CoreHR System. Any issues with the data should be notified in the first instance to the PURE Team <u>pure-support@ulster.ac.uk</u>

### Managing the visibility of your content

The University aims to make our research activities publicly available. However, it is recognized that there will be circumstances where this is not appropriate, e.g. commercially or ethically sensitive information.

There are three levels of visibility in PURE:

- Public no restrictions
- Backend restricted to PURE users. PURE users are Ulster University staff
- **Confidential restricted to associated users and editors** (outputs and projects only). Associated users and editors are co-authors or co-investigators and editors associated with your UoA

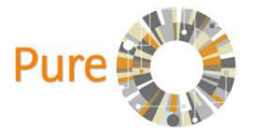

Managing your Content

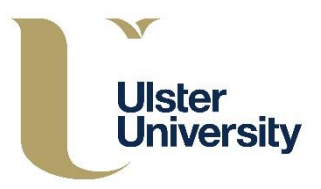

By default all researchers' profiles are publicly available. Visibility of content can be changed for each individual content type - scroll to the bottom of any template to find **Visibility** settings. If you are in the process of editing your profile information and would prefer to keep your profile hidden until all changes are made, choose **Backend - restricted** to **PURE users** from the dropdown menu and **Save**.

|       | Public - No restriction                                   |  |  |
|-------|-----------------------------------------------------------|--|--|
|       | Tuble - No restriction                                    |  |  |
| C     | Public – No restriction                                   |  |  |
| Ext 💧 | Campus - Restricted to specific IP range                  |  |  |
| •     | Backend - Restricted to Pure users                        |  |  |
| •     | Confidential - Restricted to associated users and editors |  |  |

#### Managing how your content is displayed on your portal profile page

You can control how content is shown on your portal profile page, e.g. you can choose to highlight individual research outputs, projects and activities page rather than having your activities displayed in reverse chronological order. You can also switch certain content off so that it does not appear on your Portal profile (e.g. citations and H-index).

Click on Edit Profile and then Portal Profile where you will see a number of options:

|                                        |                                                                                                    | EDIT                                                                                                    | Portal profile                                                                                                    |
|----------------------------------------|----------------------------------------------------------------------------------------------------|----------------------------------------------------------------------------------------------------|----------------------------------------------------------------------------------------------------|
| My research<br>Overview   R            | Christopher Nu<br>Phone: 68330                                                                                                    | Metadata Portal profile Associated user Automated search OVERVIEW Relations Fingerprints Display HISTORY AND COMMENTS History and comments | Use this tab to control how content is shown on your profile in the F Show affiliations Select the organisation affiliations to be shown on your profile on th default, all your active organisation affiliations are shown. If you hide an affiliation it may still be present on the Pure Portal on it is not shown on your personal profile. School of Computing FACULTY OF COMPUTING, ENG. & BUILT ENV. Computer Science and Informatics (11) |
|                                        |                                                                                                    |                                                                                                    |                                                                                                    |
|                                        | Full Professor, FACULTY                                                                                                    |                                                                                                    |                                                                                                    |
|                                        | Hill Professor, FACULI 1<br>Computer Science and I<br>My portal profile<br>orcid.org/0000-000<br>Edit profile<br>My profile Superv<br>esearch output   Awards<br>output == |                                                                                                    |                                                                                                    |
|                                        | Conference contribution                                                                                                    |                                                                                                    |                                                                                                    |
| Article                                |                                                                                                    |                                                                                                    | Show metres                                                                                                    |
| Chapter<br>Anthology                   |                                                                                                    |                                                                                                    | Select the metrics to be shown for your content (where available) on<br>profile on the Pure Portal. By default, all available metrics configured<br>administrators at your institution are shown.                                                                                                    |
| Web publication/site                   |                                                                                                    |                                                                                                    | If you hide metrics, they may still be shown on other pages, such as                                                                                                    |
| Commissioned report                    |                                                                                                    |                                                                                                    | profiles.                                                                                                    |
| 2,949 Scopus citations on 276 research |                                                                                                    |                                                                                                    | <ul> <li>✓ Citations</li> <li>✓ H-Index</li> </ul>                                                                                                    |
| Research output network - perso        |                                                                                                    |                                                                                                    | Highlighted content                                                                                                    |
| Mark Donnelly                          |                                                                                                    |                                                                                                    | Select content to highlight in the overview section of your personal r                                                                                                    |
| ,<br>Maurice Mulvenna                  |                                                                                                    |                                                                                                    | the newest content is shown in this space.                                                                                                    |
|                                        |                                                                                                    |                                                                                                    |                                                                                                    |

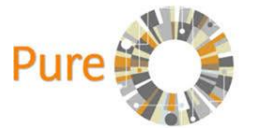

Managing your Content

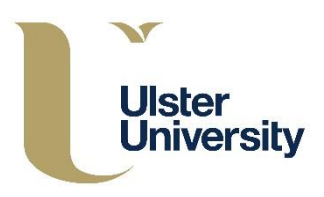

**Show affiliations** - you can select the organisational affiliation to be shown on your portal profile page. By default all your active affiliations are shown.

**Show metrics** - you can turn off your metrics (ie: Citations and h-index) so that these do not appear on your portal profile page. By default all available metrics are shown.

**Highlighted content** - you can select content to highlight by searching and ordering the content you want to highlight. To search for research outputs click on the 'open book icon' tab and the '+ open book icon' button. To search for awards click on the 'money bag icon' tab and the '+ money bag icon' button. To re-order content click on the up and down arrows. You can highlight up to a maximum of 5 research outputs/awards. You can highlight up to a maximum of 5 research outputs.

Once you have made your changes remember to press Save.

To check how the highlights look in your portal profile, click on **My Portal Profile** in the personal overview. You can make changes to your highlights by returning to the Edit Profile tab, editing the list and re-saving it.

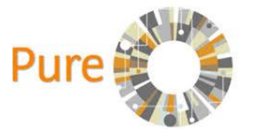

This guide has been produced by the Research Performance team (Research & Impact). It is a living document which will be reviewed and finalized as we receive feedback.

If you have any comments please contact us at pure-support@ulster.ac.uk